# **Using the Self-Service Portal**

As of Aug. 8, 2022

### **Overview:**

Before performing any of the following steps, first confirm that that you have completed the registration process for the self-service portal.

If you have not yet registered, you may do so on Crossroads > My Tools > My Access.

Once you have completed registration for the self-service portal, you may use this service to:

- 1. Reset your password
- 2. Recall your username, or
- 3. Unlock your account

### How to Access the Self-Service Password Reset Portal

Caregivers can access the password reset portal on peacehealth.org through either method below:

#### Method 1) "Employees" Page

- 1. Navigate to <a href="https://www.peacehealth.org">https://www.peacehealth.org</a>
- Scroll to the bottom of the page and click "For Employees"
- 3. Find the blue box for "My Access"
- 4. Click "Sign In"

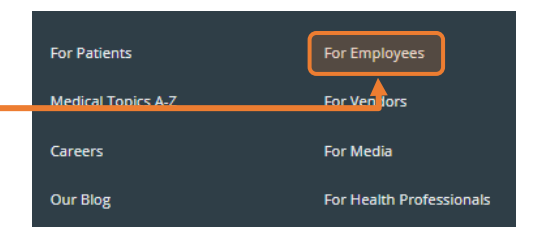

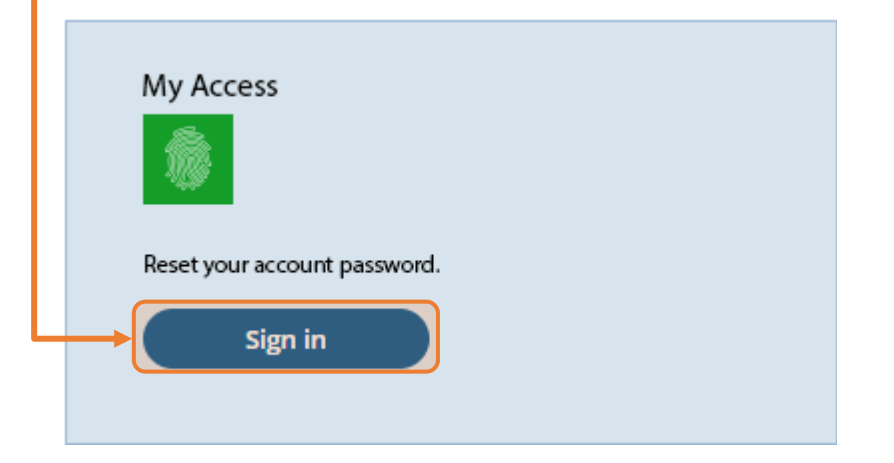

- 5. Proceed to the next step in this document depending on your need:
  - a. Locked Out of Account
  - b. Password Resets
  - c. Forgot Username

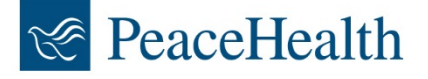

## Using the Self-Service Portal:

### Locked Out of Account

Caregivers can unlock their account through the self-service portal as follows:

- 1. Navigate to the self-service portal
- 2. Click "Unlock Account"
- **3.** Type in your user name
- 4. Click "Continue"
- 5. Select a verification method
  - a. Answering security questions or receiving a text may be easiest if locked out of your account
- 6. Click "Continue"
- 7. Successfully complete the verification method
- **8.** You should receive an email indicating your account has been unlocked and can now attempt to log in using your username and password.

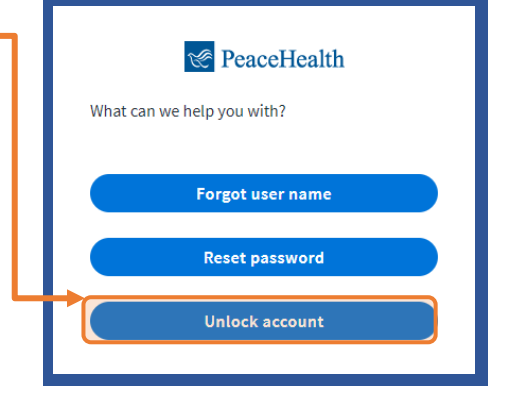

a. NOTE: You can retrieve your user name or password through the self-service portal if unknown by following the other instructions in this document

If you receive an email indicating that your account has been unlocked and you **DID NOT** initiate a self-service unlock, contact the Service Desk immediately at **800-452-1425**.

### **Password Resets**

Caregivers can reset their password through the self-service portal as follows:

- 1. Navigate to the self-service portal
- 2. Click "Reset password" •
- 3. Type in your user name
- 4. Click "Continue"
- 5. Select a verification method
  - a. Answering security questions or receiving a text may be easiest if locked out of your account
- 6. Click "Continue"
- 7. Successfully complete the verification method
- **8.** You may now create a new password. Please ensure it meets the password requirements before continuing

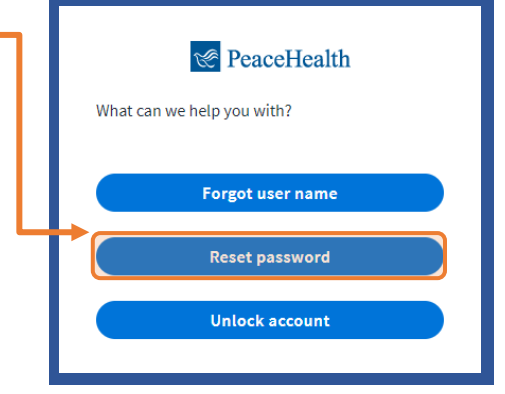

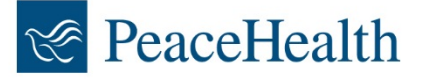

- 9. Click "Change password"
- You should see a window indicating that you have successfully changed your password and can now attempt to log in as normal

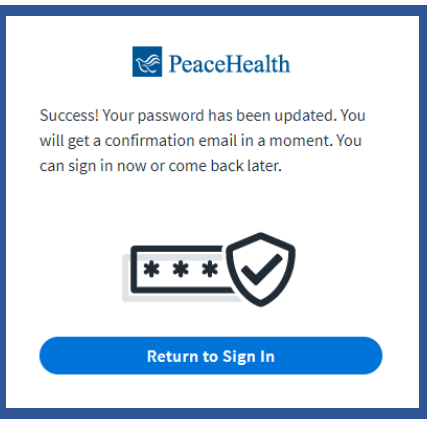

### Forgot Username

Caregivers can retrieve a forgotten user name as follows:

- 1. Navigate to the <u>self-service portal</u>
- 2. Click "Forgot user name" -
- 3. Type in your registered email address
- 4. Click "Send email"
- **5.** You will receive an email shortly with your user name at your alternate email address
- **6.** If you still cannot access your email address, please contact the Service Desk

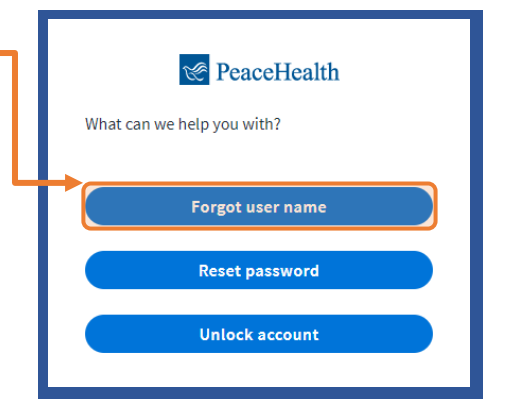

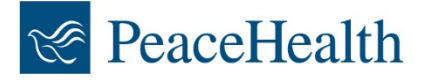